# Configuración y solución de problemas de ISE con almacenamiento de identidad LDAPS externo

### Contenido

Introducción **Prerequisites Requirements** Componentes Utilizados Configurar Diagrama de la red Configuración de LDAPS en Active Directory Instalar certificado de identidad en controlador de dominio Acceso a la estructura del directorio LDAPS Integración de ISE con el servidor LDAP Configuración del switch Configuración del terminal Configurar conjunto de políticas en ISE Verificación Troubleshoot Información Relacionada

# Introducción

Este documento describe la integración de Cisco ISE con el servidor Secure LDAP como fuente de identidad externa.

### Prerequisites

### Requirements

Cisco recomienda que tenga conocimiento sobre estos temas:

- Conocimientos básicos sobre la administración de Identity Service Engine (ISE)
- Conocimientos básicos de Active Directory/protocolo ligero de acceso a directorios seguro (LDAPS)

### **Componentes Utilizados**

La información que contiene este documento se basa en las siguientes versiones de software y

hardware.

- Parche 7 de Cisco ISE 2.6
- Microsoft Windows versión 2012 R2 con Active Directory Lightweight Directory Services instalado
- PC con sistema operativo Windows 10 con suplicante nativo y certificado de usuario instalado
- Switch Cisco C3750X con imagen 152-2.E6

La información que contiene este documento se creó a partir de los dispositivos en un ambiente de laboratorio específico. Todos los dispositivos que se utilizan en este documento se pusieron en funcionamiento con una configuración verificada (predeterminada). Si tiene una red en vivo, asegúrese de entender el posible impacto de cualquier comando.

#### Antecedentes

LDAPS permite el cifrado de datos LDAP (que incluye credenciales de usuario) en tránsito cuando se establece un enlace de directorio. LDAPS utiliza el puerto TCP 636.

Estos protocolos de autenticación son compatibles con LDAPS:

- EAP-tarjeta de testigo genérica (EAP-GTC)
- Protocolo de autenticación de contraseña (PAP)
- EAP-seguridad de la capa de transporte (EAP-TLS)
- EAP protegido con seguridad de la capa de transporte (PEAP-TLS)

Nota: EAP-MSCHAPV2 (como método interno de PEAP, EAP-FAST o EAP-TTLS), LEAP, CHAP y EAP-MD5 no son compatibles con la fuente de identidad externa LDAPS.

### Configurar

Esta sección describe la configuración de los dispositivos de red y la integración de ISE con el servidor LDAP de Microsoft Active Directory (AD).

#### Diagrama de la red

En este ejemplo de configuración, el terminal utiliza una conexión Ethernet con un switch para conectarse con la red de área local (LAN). El puerto de switch conectado está configurado para la autenticación 802.1x con el fin de autenticar a los usuarios con ISE. En ISE, los LDAPS se configuran como un almacén de identidades externo.

Esta imagen ilustra la topología de red que se utiliza:

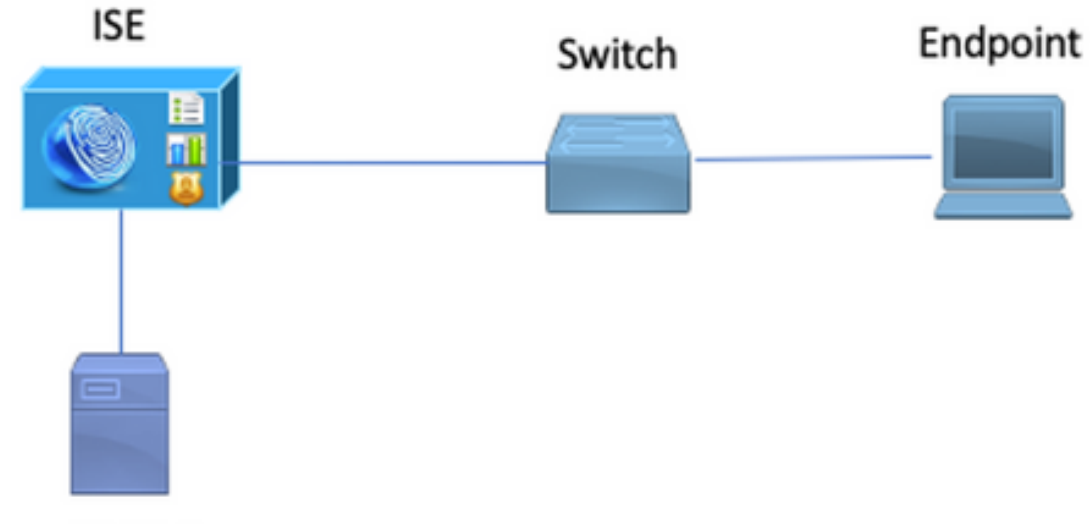

Secure LDAP Server

# Configuración de LDAPS en Active Directory

Instalar certificado de identidad en controlador de dominio

Para habilitar LDAPS, instale un certificado en el controlador de dominio (DC) que cumpla estos requisitos:

- 1. El certificado LDAPS se encuentra en el almacén de certificados personales del controlador de dominio.
- 2. Hay una clave privada que coincide con el certificado en el almacén del controlador de dominio y está asociada correctamente al certificado.
- 3. La extensión Enhanced Key Usage (Uso mejorado de claves) incluye el identificador de objeto de autenticación de servidor (1.3.6.1.5.5.7.3.1) (también conocido como OID).
- 4. El nombre de dominio completo (FQDN) del controlador de dominio (por ejemplo, DC1.testlab.com) debe estar presente en uno de estos atributos: El nombre común (CN) en el campo Asunto e entrada DNS en la extensión de nombre alternativo del sujeto.
- 5. El certificado debe ser emitido por una autoridad certificadora (CA) en la que confíen el controlador de dominio y los clientes LDAPS. Para una comunicación segura de confianza, el cliente y el servidor deben confiar en la CA raíz de la otra entidad y en los certificados de CA intermedia que les han emitido certificados.

6. Se debe utilizar el proveedor de servicios criptográficos (CSP) de Schannel para generar la clave.

|                   | Certificate                                               | x |
|-------------------|-----------------------------------------------------------|---|
| General Details   | Certification Path                                        |   |
| Show: <all></all> | $\checkmark$                                              |   |
| Field             | Value ^                                                   |   |
| 🚊 Issuer          | testlab-DC1-CA-1, testlab, com                            |   |
| 📴 Valid from      | Friday, October 11, 2019 2:03:01 AM                       |   |
| 🔄 Valid to        | Saturday, October 10, 2020 2:03:01 AM                     |   |
| 📴 Subject         | DC1.testlab.com                                           |   |
| 🖾 Public key      | RSA (2048 Bits)                                           |   |
| Certifica         | DomainController                                          |   |
| Enhance           | Client Authentication (1.3.6.1.5.5.7.3.2), Server Auth    |   |
| <                 | III >                                                     |   |
| <u>.</u>          |                                                           |   |
| Other Name:       |                                                           |   |
| DS Object G       | uid=04 10 a6 36 1d 3c f4 3f a8 47 83 d7 d3 d5 46 20 a3 3f |   |
| DNS Name=DC       | 1.testlab.com                                             |   |
|                   |                                                           |   |

Acceso a la estructura del directorio LDAPS

Para acceder al directorio LDAP en el servidor de Active Directory, utilice cualquier explorador LDAP. En este LABORATORIO, se utiliza el Explorador LDAP 4.5 de Softerra.

1. Establezca una conexión con el dominio en el puerto TCP 636.

| Scope Pane                    | ₹ X | Name A                   | Value                                         | Туре           | Size    |
|-------------------------------|-----|--------------------------|-----------------------------------------------|----------------|---------|
| Softerra LDAP Browser         | ~   | Ginternet Public Servers | Not Expanded                                  | Group          | unknown |
| B and Internet Public Servers |     | 🗄 testiab                | ldaps://dc1.testlab.com:636/DC=testlab,DC=com | Server Profile | 3.2 KB  |
| ini− i testab                 |     |                          |                                               |                |         |

2. Para simplificar, cree una unidad organizativa (OU) denominada OU de ISE en AD y debe tener un grupo denominado UserGroup. Cree dos usuarios (user1 y user2) y conviértalos en miembros del grupo UserGroup.

Nota: El origen de identidad LDAP en ISE solo se utiliza para la autenticación de usuarios.

| Scope Pane 🔹 🗙                  | Name 🔺                | Value                                                    | Type             |
|---------------------------------|-----------------------|----------------------------------------------------------|------------------|
| Softerra LDAP Browser           | CN                    | UserGroup                                                | Entry            |
| Internet Public Servers         | CN                    | user2                                                    | Entry            |
| i −  testlab                    | CN                    | user1                                                    | Entry            |
| B→ CN=Builtin                   | CN                    | DESKTOP-19                                               | Entry            |
| CN=Computers                    | CN                    | ComputerGroup                                            | Entry            |
| E OU=Domain Controllers         | distinguishedName     | OU=ISE OU,DC=testlab,DC=com                              | Attribute        |
| E- CN=ForeignSecurityPrincipals | dSCorePropagationData | 1/1/1601                                                 | Attribute        |
| CN=Infrastructure               | dSCorePropagationData | 6/20/2020 2:51:11 AM                                     | Attribute        |
| OU=ISE Group                    | 🗉 gPLink              | [LDAP://m={21A53B13-6971-45E8-8545-FD0C68E29790},c       | Attribute        |
|                                 | instanceType          | [Writable]                                               | Attribute        |
| CN=ComputerGroup                | 🗉 name                | ISE OU                                                   | Attribute        |
| CN=UESKTOP-19                   | objectCategory        | CN=Organizational-Unit, CN=Schema, CN=Configuration, DC= | Attribute        |
| CN=user2                        | objectClass           | organizationalUnit                                       | Attribute        |
| CN=LiserGroup                   | objectClass           | top                                                      | Attribute        |
|                                 | = ou                  | ISE OU                                                   | Attribute        |
| E CN=LostAndFound               | uSNChanged            | 607428                                                   | Attribute        |
| CN=Managed Service Accounts     | uSNCreated            | 603085                                                   | Attribute        |
| CN=NTDS Quotas                  | whenChanged           | 6/21/2020 2:44:06 AM                                     | Attribute        |
| 🗄 – 📴 CN=Program Data           | whenCreated           | 6/20/2020 2:51:11 AM                                     | Attribute        |
| CN=System                       | objectGUID            | {44F45D1D-1787-48DF-ABC6-3ED27FA4F694}                   | Binary Attribute |

### Integración de ISE con el servidor LDAP

1. Importe el certificado de CA raíz del servidor LDAP en el certificado de confianza.

| cisco Identity Services Engine      | Home                                         | Policy - Administration | → Work Centers                                                                   |
|-------------------------------------|----------------------------------------------|-------------------------|----------------------------------------------------------------------------------|
| System       Identity Management    | Network Resources                            | Grid Services Feed S    | Service                                                                          |
| Deployment Licensing - Certificates | Logging      Maintenance Upgrade      Backup | & Restore + Admin Acc   | cess → Settings                                                                  |
| ✓ Certificate Management            | Friendly Name DC1                            | Status     Tru          | usted For Serial Number Issued To Issued By                                      |
| System Certificates                 | DC1-CA                                       | Enabled Cis             | rastructure<br>isco Services 18 29 1C A7 00 13 testlab-DC1-CA-1 testlab-DC1-CA-1 |
| Trusted Certificates                | L                                            | En                      | idpoints                                                                         |

2. Valide el certificado de administrador de ISE y asegúrese de que el certificado de emisor del certificado de administrador de ISE también esté presente en el almacén de certificados de confianza.

3. Para integrar el servidor LDAP, utilice los diferentes atributos LDAP del directorio LDAP. Vaya a Administration > Identity Management > External Identity Sources > LDAP Identity Sources > Add.

| the dentity Services Engine Home            | Context Visibility      Operation:                                                                                            | Administration                                                                                                    | Work Centers                                                                                   |                                                    |
|---------------------------------------------|----------------------------------------------------------------------------------------------------|----------------------------------------------------------------------------------------------------|------------------------------------------------------------------------------------------------|----------------------------------------------------|
| System      Identity Management     Network | Resources                                                                                                    | nent pxGrid Services + Feed Ser                                                                                      | rvice + Threat Centric                                                                         | c NAC                                              |
| Identities Groups External Identity Sources | Identity Source Sequences + Sett                                                                                              | lings                                                                                                    |                                                                                                |                                                    |
| External Identity Sources                   | LDAP Identity Sources List > test<br>LDAP Identity Source<br>General Connect<br>* Name 1<br>Description ~<br>Schema (         | tion Directory Organization testlab_Idaps                                                                            | Groups                                                                                         | Attributes Advanced Settings                       |
| RSA SecurID                                 | Subject Objectclass     Subject Name Attribute     Group Name Attribute     Subject Objects Contain     Group Objects Contain | person<br>sAMAccountName<br>dn<br>in Reference To Groups<br>Reference To Subjects<br>Subjects In Groups Are Stored I | * Group Objectclass<br>* Group Map Attribute<br>Certificate Attribute<br>n Member Attribute As | Group memberOf userCertificate Distinguished Name  |
|                                             | User Info Attributes ()<br>First Name  <br>Last Name  <br>Job Title  <br>Email  <br>Telephone  <br>Street Address             | givenName sn title mail telephoneNumber streetAddress                                                                | Department<br>Organizational Unit<br>Locality<br>State or Province<br>Country                  | department       company       I       st       co |

4. Configure estos atributos desde la pestaña General:

Subject Objectclass: este campo corresponde a la clase Object de las cuentas de usuario. Puede utilizar una de las cuatro clases aquí:

- Arriba
- Persona
- PersonaOrganizativa
- InetOrgPerson

| Scope Pane 👻 🗙                                                                                                    | objectclass                 | Filter Value                          |                                |
|----------------------------------------------------------------------------------------------------|-----------------------------|---------------------------------------|--------------------------------|
| Softerra LDAP Browser<br>testlab<br>                                                                                                    | Name                        | Value<br>user<br>organizationalPerson | Type<br>Attribute<br>Attribute |
| OU=Domain Controllers     OU=Domain Controllers     ON=ForeignSecurityPrincipals     ON=Infrastructure     OU=ISE Group     OU=ISE OU     OU=ISE OU     OU=ISE OU | objectClass     objectClass | top                                   | Attribute                      |
| CN=DESKTOP-19<br>CN=user1<br>B                                                                                                    |                             |                                       |                                |

Atributo de nombre de asunto: este campo es el nombre del atributo que contiene el nombre de usuario de la solicitud. Este atributo se recupera de LDAPS cuando ISE consulta un nombre de

usuario específico en la base de datos LDAP (puede utilizar cn, sAMAccountName, etc). En esta situación, se utiliza el nombre de usuario user1 en el terminal.

| Scope Pane 🛛 🔫 🗙             | Filter Name       | user1                                |                  |
|------------------------------|-------------------|--------------------------------------|------------------|
| Softerra LDAP Browser        | Name 🔺            | Value                                | Туре             |
| E-CN=Builtin                 | 🗉 cn              | user1                                | Attribute        |
| CN=Computers                 | displayName       | user1                                | Attribute        |
| OU=Domain Controllers        | distinguishedName | CN=user1,OU=ISE OU,DC=testlab,DC=com | Attribute        |
| CN=ForeignSecurityPrincipals | givenName         | user1                                | Attribute        |
| E- CN=Infrastructure         | name              | user1                                | Attribute        |
| 😟 🖂 OU=ISE Group             | sAMAccountName    | user1                                | Attribute        |
| E- DU=ISE OU                 | userPrincipalName | user1@testlab.com                    | Attribute        |
| CN=ComputerGroup             | userCertificate   | user1                                | Binary Attribute |
| E CN=DESKTOP-19              |                   |                                      |                  |
| - CN=user 1                  |                   |                                      |                  |
| CN=user2                     |                   |                                      |                  |
|                              |                   |                                      |                  |

Atributo de nombre de grupo: atributo que contiene el nombre de un grupo. Los valores de atributo de nombre de grupo del directorio LDAP deben coincidir con los nombres de grupo LDAP de la página Grupos de usuarios

| Scope Pane 🛛 👻 🗙               | Name 🔺                | Value                                                 | Туре      |
|--------------------------------|-----------------------|-------------------------------------------------------|-----------|
| Softerra LDAP Browser          | Ξ m                   | UserGroup                                             | Attribute |
| i → 🗐 testlab                  | distinguishedName     | CN=UserGroup,OU=ISE OU,DC=testlab,DC=com              | Attribute |
| 😟 - 🛅 CN=Builtin               | dSCorePropagationData | 1/1/1601                                              | Attribute |
| E CN=Computers                 | groupType             | [GlobalScope, Security]                               | Attribute |
| OU=Domain Controllers          | instanceType          | [Writable]                                            | Attribute |
| E CN=ForeignSecurityPrincipals | member                | CN=user1,OU=ISE OU,DC=testlab,DC=com                  | Attribute |
| CN=Infrastructure              | member                | CN=user2,OU=ISE OU,DC=testlab,DC=com                  | Attribute |
| OU=ISE Group                   | 🗉 name                | UserGroup                                             | Attribute |
|                                | objectCategory        | CN=Group,CN=Schema,CN=Configuration,DC=testlab,DC=com | Attribute |
| CN=ComputerGroup               | objectClass           | group                                                 | Attribute |
| CN=DESKTOP-19                  | objectClass           | top                                                   | Attribute |
| CN=user1                       | sAMAccountName        | UserGroup                                             | Attribute |
| CN=UserGroup                   | sAMAccountType        | < samGroupObject >                                    | Attribute |

Clase de objeto de grupo: este valor se utiliza en búsquedas para especificar los objetos que se reconocen como grupos.

| CN=DESKTOR_10 Binary Attribute                                                                                                    |  |
|----------------------------------------------------------------------------------------------------|--|
|                                                                                                    |  |
| CN=user1                                                                                                    |  |
| ON=user2     Operation of the second second se |  |
| CN=UserGroup CN=Schema,CN=Configuration,DC=testlab,DC=com Attribute                                                                                                    |  |

Atributo de asignación de grupo: este atributo define cómo se asignan los usuarios a los grupos.

| Scope Pane 👻 🗙               | Filter Name | UserGroup                                |           |  |
|------------------------------|-------------|------------------------------------------|-----------|--|
| Softerra LDAP Browser        | Name        | Value                                    | Туре      |  |
| E-CN=Builtin                 | memberOf    | CN=UserGroup,OU=ISE OU,DC=testlab,DC=com | Attribute |  |
| CN=Computers                 |             |                                          |           |  |
| E- OU=Domain Controllers     |             |                                          |           |  |
| CN=ForeignSecurityPrincipals |             |                                          |           |  |
| CN=Infrastructure            |             |                                          |           |  |
| OU=ISE Group                 |             |                                          |           |  |
| 🖻 🛄 OU=ISE OU                |             |                                          |           |  |
| E CN=ComputerGroup           |             |                                          |           |  |
| E CN=DESKTOP-19              |             |                                          |           |  |
|                              |             |                                          |           |  |

Atributo de certificado: introduzca el atributo que contiene las definiciones de certificado. Estas

definiciones se pueden utilizar opcionalmente para validar los certificados que presentan los clientes cuando se definen como parte de un perfil de autenticación de certificados. En estos casos, se realiza una comparación binaria entre el certificado de cliente y el certificado recuperado del origen de identidad LDAP.

| 5                                                                                                    | and the second second | ALC: N 100 | 191.2     |
|----------------------------------------------------------------------------------------------------|-----------------------|------------|-----------|
| a a factora arbag                                                                                                    |                       |            | Bar, 1984 |
| a second second s |                       |            |           |
|                                                                                                    |                       |            |           |

5. Para configurar la conexión LDAPS, navegue hasta la pestaña Connection :

| DAP Identity Sources List > testi | ab_ldaps                         |                      |            |                        |           |                       |                             |
|-----------------------------------|----------------------------------|----------------------|------------|------------------------|-----------|-----------------------|-----------------------------|
| General Connect                   | tion Directory Organizat         | tion Groups          | Attributes | Advanced Setting       | gs        |                       |                             |
|                                   | Primary Server                   |                      |            |                        | Secon     | dary Server           |                             |
|                                   |                                  |                      |            |                        | 🗌 En      | able Secondary Serv   | er                          |
| * Hostname/IP                     | dc1.testlab.com                  | - O                  |            | Hostname/IP            |           |                       | Ð                           |
| * Port                            | 636                              |                      |            | Port                   | 389       |                       |                             |
| Specify server for each ISE       | node                             |                      |            |                        |           |                       |                             |
| Ad                                | ccess O Anonymous Access         |                      |            | A                      | ccess     | Anonymous Acc         | ess                         |
|                                   | Authenticated Access             |                      |            |                        |           | Authenticated Ac      | cess                        |
| Admi                              | in DN CN=poongarg,CN=Use         | rs,DC=testi          |            | Adm                    | nin DN    |                       |                             |
| F 453                             |                                  |                      |            | Fas                    | SWOLD     |                       |                             |
| Secure Authentic                  | ation 🗹 Enable Secure Authen     | tication             |            | Secure Authenti        | cation    | Enable Secure A       | uthentication               |
|                                   | Enable Server Identity           | Check                |            |                        |           | Enable Server Ide     | entity Check                |
| LDAP Server Ro                    | ot CA DC1-CA                     | • (i)                |            | LDAP Server Ro         | oot CA    | DST Root CA X3 Ce     | rtificate Ai 🎽              |
| Issuer CA of ISE Certifi          | Cates DC1-CA                     | Y (i)                | I          | ssuer CA of ISE Certif | ficates   | Select if required (o | ptional)                    |
|                                   |                                  |                      |            |                        |           |                       |                             |
| * Server Timeout                  | 10                               | () Seconds           |            | Server Timeout 1       | .0        |                       | () Seconds                  |
| * Max. Admin Connections          | 20                               | Ð                    | Max.       | Admin Connections 2    | 0         |                       | Ð                           |
|                                   | Force reconnect every            | <li>(i) Minutes</li> |            |                        | Force r   | econnect every        | <ol> <li>Minutes</li> </ol> |
|                                   | Test Bind to Server              |                      |            | C                      | Test Bind | to Server             |                             |
| Failover                          | Always Access Primary Server F   | First                |            |                        |           |                       |                             |
|                                   | Failback To Primary Server After | 5                    | Minutes    |                        |           |                       |                             |

6. Ejecute dsquery en el controlador de dominio para obtener el DN de nombre de usuario que se utilizará para establecer una conexión con el servidor LDAP:

PS C:\Users\Administrator> dsquery user -name poongarg "CN=poongarg,CN=Users,DC=testlab,DC=com" Paso 1. SEstablezca la dirección IP o el nombre de host correcto del servidor LDAP, defina el puerto LDAP (TCP 636) y el DN de administrador para establecer una conexión con LDAP sobre SSL.

Paso 2. Habilitar autenticación segura y la opción de comprobación de identidad del servidor.

Paso 3. En el menú desplegable, seleccione el certificado de CA raíz del servidor LDAP y el certificado de administrador de ISE Certificado de CA del emisor (hemos utilizado la autoridad de certificación instalada en el mismo servidor LDAP para emitir también el certificado de administrador de ISE).

Paso 4. Seleccione el enlace de prueba al servidor. En este momento, no se recuperan los temas o grupos porque las bases de búsqueda aún no están configuradas.

7. En la pestaña Organización de Directorios, configure la base de búsqueda de sujetos/grupos. Es el punto de unión de ISE con LDAP. Ahora sólo puede recuperar sujetos y grupos que sean hijos del punto de unión. En esta situación, tanto el sujeto como el grupo se recuperan de la unidad organizativa OU=ISE

| LDAP Identity Sources | List > <b>testlab_Idap</b> |                                    |            |            |                   |
|-----------------------|----------------------------|------------------------------------|------------|------------|-------------------|
| LDAP Identity So      | urce                       |                                    |            |            |                   |
| General               | Connection                 | Directory Organization             | Groups     | Attributes | Advanced Settings |
|                       |                            |                                    |            |            |                   |
| * Subject Search Ba   | se OU=ISE OU,D             | C=testlab,DC=com Naming C          | Contexts   |            |                   |
| * Group Search Bas    | e OU=ISE OU,D              | C=testlab,DC=com Naming C          | Contexts i |            |                   |
|                       |                            |                                    |            |            |                   |
| Search for MAC Add    | tress in Format xx         | xx-xx-xx-xx *                      |            |            |                   |
| Strip start of        | subject name up to         | he last occurrence of the separat  | or \       |            |                   |
|                       |                            |                                    |            |            |                   |
| Strip end of          | subject name from th       | e first occurrence of the separato | r          |            |                   |
|                       |                            |                                    |            |            |                   |

8. En Grupos, haga clic en Agregar para importar los grupos desde LDAP en ISE y recuperar los grupos, como se muestra en esta imagen.

| LDAP Identity Source | s List > testlab_idaps | •                      |        |            |
|----------------------|------------------------|------------------------|--------|------------|
| General              | Connection             | Directory Organization | Groups | Attributes |
|                      | 🗙 Delete Group         |                        |        |            |
| Name                 |                        |                        |        | •          |
| CN=UserGrou          | up,OU=ISE OU,DC=te     | stlab,DC=com           |        |            |

#### Configuración del switch

Configure el switch para la autenticación 802.1x. PC con Windows conectado al puerto de switch Gig2/0/47

```
aaa new-model
radius server ISE
address ipv4 x.x.x.x auth-port 1812 acct-port 1813
key xxxxxx
aaa group server radius ISE_SERVERS
server name ISE
1
aaa server radius dynamic-author
client x.x.x.x server-key xxxxxx
!
aaa authentication dot1x default group ISE_SERVERS local
aaa authorization network default group ISE_SERVERS
aaa accounting dot1x default start-stop group ISE_SERVERS
1
dot1x system-auth-control
ip device tracking
!
radius-server attribute 6 on-for-login-auth
radius-server attribute 8 include-in-access-req
1
!
interface GigabitEthernet2/0/47
switchport access vlan xx
switchport mode access
authentication port-control auto
dot1x pae authenticator
```

Configuración del terminal

Se utiliza el suplicante nativo de Windows y se utiliza uno de los protocolos EAP compatibles con LDAP, EAP-TLS, para la autenticación y autorización de usuarios.

 Asegúrese de que el equipo esté aprovisionado con un certificado de usuario (para el usuario
 y tenga el propósito previsto como Autenticación de cliente y en las Entidades de certificación raíz de confianza, la cadena de certificados del emisor esté presente en el equipo.

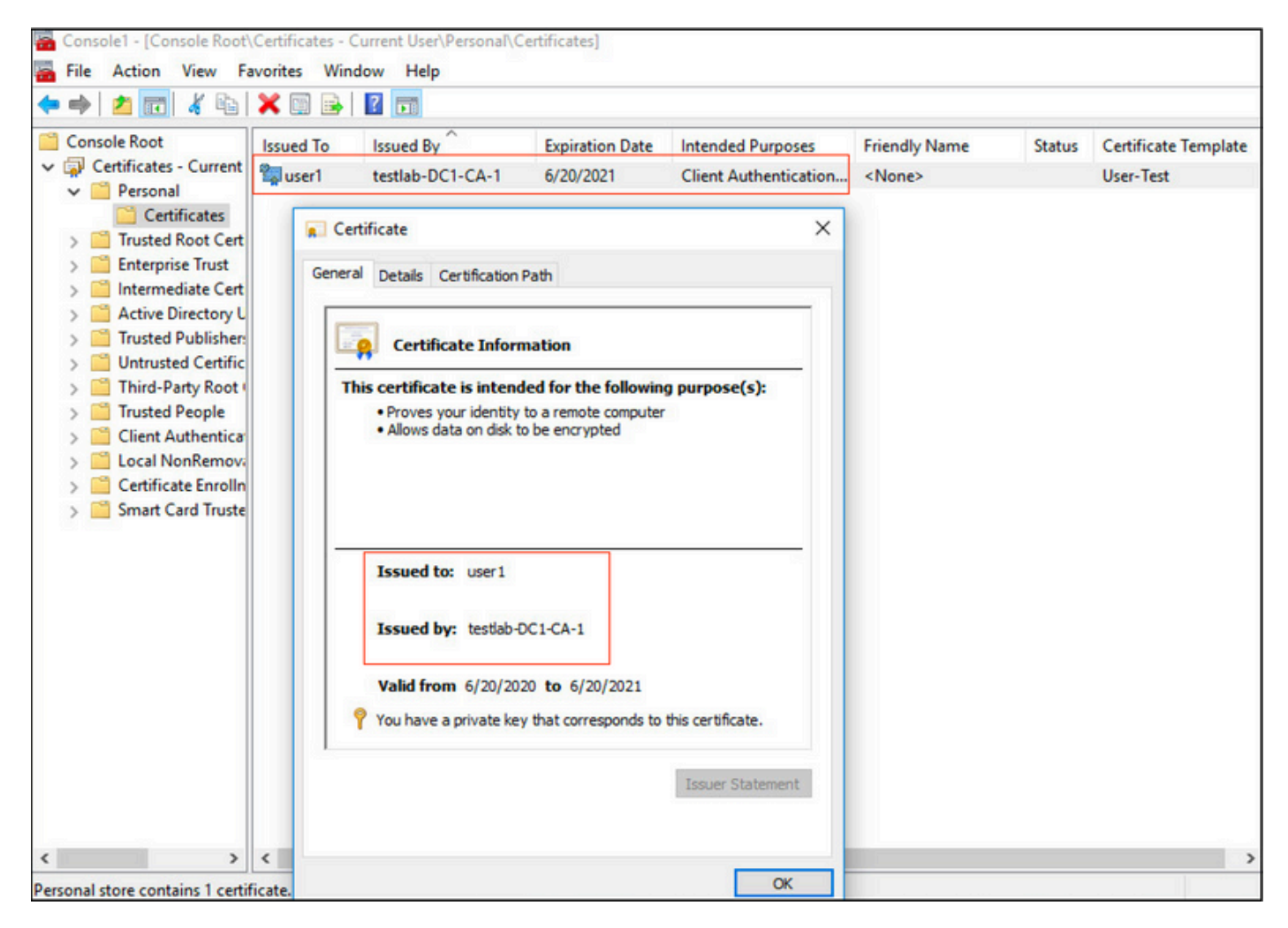

2. Habilite la autenticación Dot1x y el método Select Authentication como Microsoft:Tarjeta inteligente u otro certificado para la autenticación EAP-TLS.

| pciPassthru0 Properties                                                                                                    | ×  |
|----------------------------------------------------------------------------------------------------|----|
| Networking Authentication Sharing                                                                                                    |    |
| Select this option to provide authenticated network access for this Ethemet adapter.                                                     |    |
| Choose a network authentication method:                                                                                                  | .  |
| Microsoft: Smart Card or other certificate $\checkmark$ Settings                                                                         |    |
| <ul> <li>Remember my credentials for this connection each time I'm logged on</li> <li>Fallback to unauthorized network access</li> </ul> |    |
| Additional Settings                                                                                                    |    |
|                                                                                                    |    |
|                                                                                                    |    |
| OK Canc                                                                                                    | el |

3. Haga clic en Additional Settings (Parámetros adicionales) y se abrirá una ventana. Marque la casilla con especificar el modo de autenticación y elija la autenticación de usuario, como se

muestra en esta imagen.

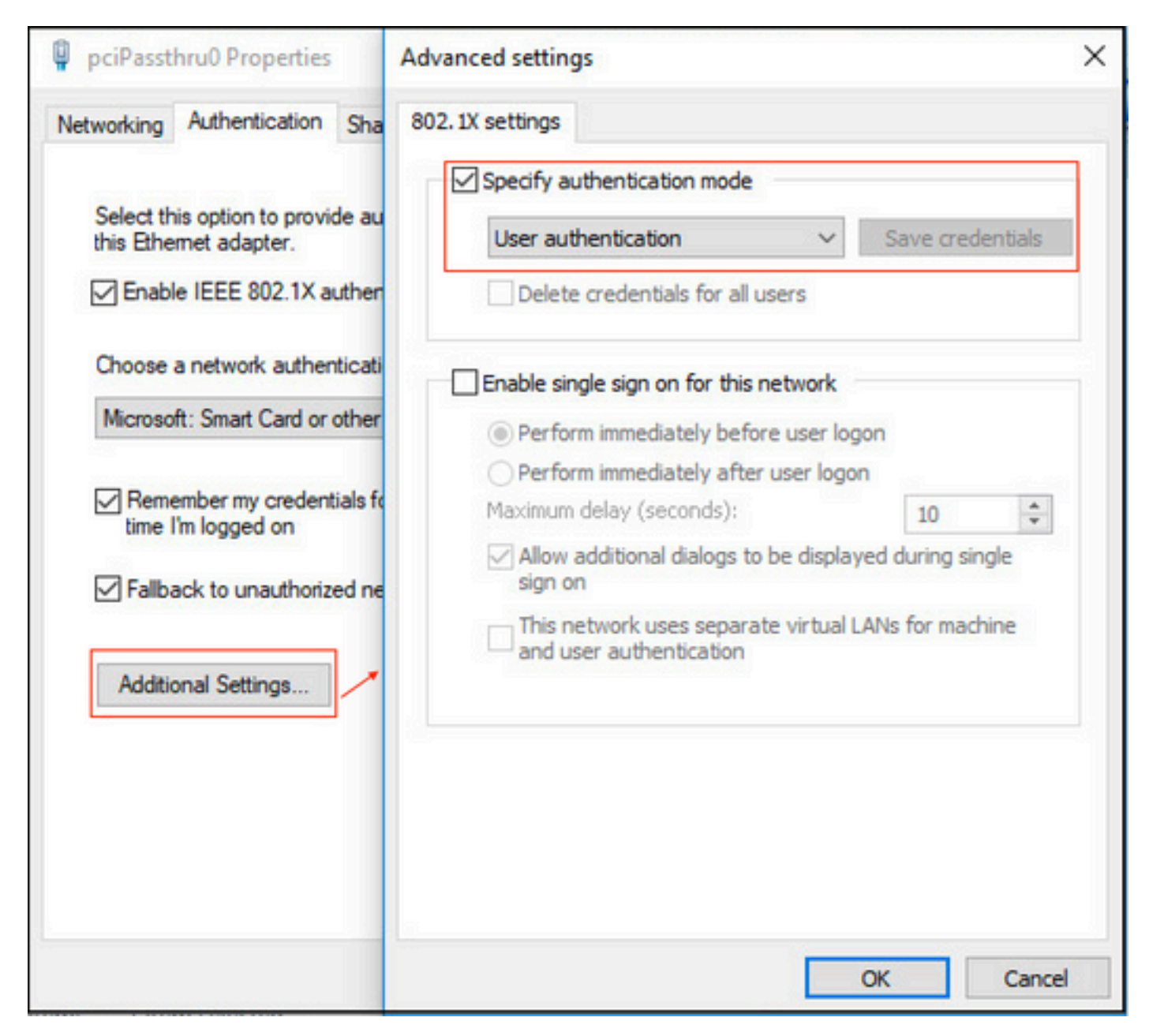

#### Configurar conjunto de políticas en ISE

Dado que se utiliza el protocolo EAP-TLS, antes de configurar el conjunto de políticas, es necesario configurar el perfil de autenticación de certificado y utilizar la secuencia de origen de identidad en la política de autenticación más adelante.

| cisco Identity Services Engine Home           | Context Visibility      Operations           | Policy  Administration  Work Centers                                                                                                    |
|-----------------------------------------------|----------------------------------------------|----------------------------------------------------------------------------------------------------|
| System      Identity Management     Network R | esources                                     | pxGrid Services + Feed Service + Threat Centric NAC                                                                                                    |
| Identities Groups External Identity Sources   | Identity Source Sequences                    |                                                                                                    |
|                                               |                                              |                                                                                                    |
| External Identity Sources                     | Certificate Authentication Profiles List > I | DAPS_cert                                                                                                    |
| (□ • ) E •                                    | Certificate Authentication Prof              | le                                                                                                    |
| Certificate Authentication Profile            |                                              |                                                                                                    |
| Active Directory                              | * Name                                       | LDAPS_cert                                                                                                    |
| LDAP                                          | Description                                  | EAP-TLS certificate based authentication with LDAPS                                                                                                    |
| COBC                                          |                                              | la la la la la la la la la la la la la l                                                                                                    |
| RADIUS Token                                  |                                              |                                                                                                    |
| SAML Id Providers                             | Identity Store                               | testlab_idaps T                                                                                                    |
| Social Login                                  |                                              |                                                                                                    |
|                                               | Use Identity From                            | Certificate Attribute Subject - Common Name      V                                                                                                    |
|                                               |                                              | Any Subject or Alternative Name Attributes in the Certificate (for Active Directory Only) (2)                                                                                                    |
|                                               |                                              | C und confect of Lensing Langing and an and considering from Langing and the second constraints of the second constraints of the second constraints |
|                                               | Match Client Certificate Ansinst             |                                                                                                    |
|                                               | Certificate In Identity Store ()             | <ul> <li>Never</li> </ul>                                                                                                    |
|                                               |                                              | <ul> <li>Only to resolve identity ambiguity</li> </ul>                                                                                                    |
|                                               |                                              | Always perform binary comparison                                                                                                    |
|                                               |                                              |                                                                                                    |
|                                               |                                              |                                                                                                    |
|                                               | Save Reset                                   |                                                                                                    |

Consulte Perfil de Autenticación de Certificado en la Secuencia de Origen de Identidad y defina el origen de identidad externo LDAPS en la lista Búsqueda de Autenticación:

| altalta<br>cisco         | Identity Services Engine           | Home                            | Context Visibility      | <ul> <li>Operations</li> </ul> | ▶ Policy     | - Administration   | Work Centers             |
|--------------------------|------------------------------------|---------------------------------|-------------------------|--------------------------------|--------------|--------------------|--------------------------|
| <ul> <li>Syst</li> </ul> | rem ridentity Management           | <ul> <li>Network Res</li> </ul> | ources + Device I       | Portal Management              | pxGrid Se    | rvices + Feed Serv | ice + Threat Centric NAC |
| Iden                     | tities Groups External Ide         | ntity Sources                   | dentity Source Sequ     | ences + Settings               |              |                    |                          |
| Ident                    | ity Source Sequence                |                                 |                         |                                |              |                    |                          |
| ▼ Id                     | entity Source Sequence             |                                 |                         |                                |              |                    |                          |
|                          | Name LDAPS                         |                                 |                         |                                |              |                    |                          |
| Des                      | cription                           |                                 |                         |                                |              |                    |                          |
|                          |                                    |                                 |                         |                                |              | 11                 |                          |
|                          | ertificate Based Authentic         | ation                           |                         |                                |              |                    |                          |
|                          |                                    |                                 |                         |                                |              |                    |                          |
|                          | Select Certificate Auther          | tication Profile                | LDAPS_cert              | <u>.</u>                       |              |                    |                          |
| - A                      | uthentication Search List          |                                 |                         |                                |              |                    |                          |
|                          | A set of identity s                | ources that will be             | e accessed in sequer    | nce until first authenti       | cation succe | eds                |                          |
|                          | Available                          |                                 | Selector                |                                |              |                    |                          |
| ſ                        | Internal Endocista                 |                                 | testiah                 | Idana                          |              |                    |                          |
|                          | Internal Users                     |                                 | > tesuao                | iuaps                          |              | _                  |                          |
|                          | testlab                            |                                 | <                       |                                |              |                    |                          |
|                          | rad                                |                                 |                         |                                |              |                    |                          |
|                          |                                    |                                 | <u>&gt;&gt;</u>         |                                |              |                    |                          |
| l                        |                                    |                                 |                         |                                |              | ⊥ ⊻                |                          |
|                          |                                    |                                 |                         |                                |              |                    |                          |
| ▼ A                      | dvanced Search List Settin         | igs                             | antication              |                                |              |                    |                          |
|                          | selected identity store carrier be | accessed for add                | renacation              |                                |              |                    |                          |
| 0                        | Do not access other stores in t    | he sequence and                 | set the "Authenticati   | onStatus" attribute to         | "ProcessEn   | 'or"               |                          |
| ۲                        | Treat as if the user was not fou   | nd and proceed t                | o the next store in the | e sequence                     |              |                    |                          |
| Cause                    | Pecet                              |                                 |                         |                                |              |                    |                          |
| Save                     | Neadl                              |                                 |                         |                                |              |                    |                          |

### Ahora configure el conjunto de políticas para la autenticación Wired Dot1x:

| alada  | dentity Se  | rvices Engine Home         | Context Vi    | isibility > Operations | ▼ Policy   | Administration      | Work Centers |  |          | License Warning 🔺       | ٩, ١     | •    | • •     |
|--------|-------------|----------------------------|---------------|------------------------|------------|---------------------|--------------|--|----------|-------------------------|----------|------|---------|
| Policy | Sets Pro    | filing Posture Client Prov | isioning → Po | licy Elements          | ,          |                     |              |  |          |                         |          |      |         |
| Policy | Sets →      | Wired Dot1x                |               |                        |            |                     |              |  | Rese     | t Policyset Hitcounts   | Res      | et   | Save    |
|        | Status      | Policy Set Name            | Descrip       | otion                  | Conditio   | ns                  |              |  |          | Allowed Protocols / Ser | ver Sequ | ence | Hits    |
| Searc  | h           |                            |               |                        |            |                     |              |  |          |                         |          |      |         |
|        | Ø           | Wired Dot1x                |               |                        |            | Wired_802.1X        |              |  |          | Default Network Access  | * *      | +    | 453     |
| ✔ Au   | thenticatio | n Policy (2)               |               |                        |            |                     |              |  |          |                         |          |      |         |
| +      | Status      | Rule Name                  | Cond          | itions                 |            |                     |              |  | Use      |                         | н        | its  | Actions |
| Sea    | rch         |                            |               |                        |            |                     |              |  |          |                         |          |      |         |
|        | 0           |                            | _             |                        |            |                     |              |  | LDAPS    | ,                       | *        |      | *       |
|        | 0           | Dot1x                      | ÷             | Network Access-Netwo   | *DeviceNam | e EQUALS LAB-Switch | 1            |  | > Option | ns                      |          | 23   | Ŷ       |
|        | 0           | Photosult                  |               |                        |            |                     |              |  | LDAPS    |                         | *        |      | ~       |
|        | ٢           | Delaur                     |               |                        |            |                     |              |  | > Option | ns                      |          | 0    | ¥       |

| ► Auth | orization | Policy (2)          |      |                                                                              |                  |                    |       |         |
|--------|-----------|---------------------|------|------------------------------------------------------------------------------|------------------|--------------------|-------|---------|
|        |           |                     |      |                                                                              | Results          |                    |       |         |
| •      | Status    | Rule Name           | Cond | litions                                                                      | Profiles         | Security Groups    | Hits  | Actions |
| Searc  | h         |                     |      |                                                                              |                  |                    |       |         |
|        | 0         | Users in LDAP Store | 45   | testlab_Idaps-ExternalGroups EQUALS CN=UserGroup,OU=ISE OU,DC=testlab,DC=com | × PermitAccess + | Select from list   | 207   | ٥       |
|        | Ø         | Default             |      |                                                                              | × DenyAccess +   | Select from list + | 11    | ٥       |
|        |           |                     |      |                                                                              |                  |                    |       |         |
|        |           |                     |      |                                                                              |                  |                    | Reset | Save    |

Después de esta configuración, podemos autenticar el punto final usando el protocolo EAP-TLS contra el origen de identidad LDAP.

| neral           |              |                   |
|-----------------|--------------|-------------------|
| onnection       |              |                   |
| IPv4 Connectiv  | vity:        | Internet          |
| IPv6 Connectiv  | vity:        | No network access |
| Media State:    |              | Enabled           |
| Duration:       |              | 00:01:21          |
| Speed:          |              | 1.0 Gbps          |
|                 |              |                   |
| ctivity —       | Sent —       | Received          |
| Activity Bytes: | Sent — 3,093 | Received          |

# Verificación

1. Verifique la sesión de autenticación en el puerto de switch conectado al PC:

| SW1#sh auth sessions in | t g2/0/47 de                                           |
|-------------------------|--------------------------------------------------------|
| Interface:              | GigabitEthernet2/0/47                                  |
| MAC Address:            | b496.9126.dec0                                         |
| IPv6 Address:           | Unknown                                                |
| IPv4 Address:           | 10.106.38.165                                          |
| User-Name:              | user1                                                  |
| Status:                 | Authorized                                             |
| Domain:                 | DATA                                                   |
| Oper host mode:         | single-host                                            |
| Oper control dir:       | both                                                   |
| Session timeout:        | N/A                                                    |
| Restart timeout:        | N/A                                                    |
| Periodic Acct timeout:  | N/A                                                    |
| Session Uptime:         | 43s                                                    |
| Common Session ID:      | ØA6A26390000130798C66612                               |
| Acct Session ID:        | 0x00001224                                             |
| Handle:                 | 0x6800002E                                             |
| Current Policy:         | POLICY_Gi2/0/47                                        |
| Local Policies:         |                                                        |
| Service Templat         | e: DEFAULT_LINKSEC_POLICY_SHOULD_SECURE (priority 150) |
| Somen Dolicios          |                                                        |
| Server Policies:        |                                                        |
|                         |                                                        |
| Method status list:     |                                                        |
| Method                  | State                                                  |
| de tra                  | Author Current                                         |
| dotix                   | Autho Success                                          |

2. Para verificar las configuraciones LDAPS e ISE, puede recuperar los sujetos y grupos con una conexión de prueba al servidor:

| LDAP Identity Sources List > testiab_ide | aps                                                                                                    |                               |                                          |             |
|------------------------------------------|----------------------------------------------------------------------------------------------------|-------------------------------|------------------------------------------|-------------|
| LDAP Identity Source                     |                                                                                                    |                               |                                          |             |
| General Connection                       | Directory Organization Groups Attributes Advan                                                               | nced Settings                 |                                          |             |
| Access                                   | O Anonymous Actor                                                                                            | Access                        | Anonymous Access                         |             |
|                                          | Authenticated / Ldap bind succeeded to dc1.testlab.com.636     Number of Subjects 3     Number of Subjects 3 |                               | <ul> <li>Authenticated Access</li> </ul> |             |
| Admin DN                                 | CN=poongarg,C<br>Response time 73ms                                                                          | Admin DN                      |                                          |             |
| Password                                 | ·                                                                                                    | Password                      |                                          |             |
|                                          | ОК                                                                                                    |                               |                                          |             |
| Secure Authentication                    | C Enable Secure Authentication                                                                               | Secure Authentication         | Enable Secure Authentication             |             |
|                                          | C Enable Server Identity Check                                                                               |                               | Enable Server Identity Check             |             |
| LDAP Server Root CA                      | DC1-CA T                                                                                                    | LDAP Server Root CA           | DST Root CA X3 Certificate # *           | Ð           |
| Issuer CA of ISE Certificates            | DC1-CA T                                                                                                    | Issuer CA of ISE Certificates | Select if required (optional)            | æ.          |
|                                          |                                                                                                    |                               |                                          |             |
|                                          |                                                                                                    |                               |                                          |             |
| * Server Timeout                         | 10 () Seconds                                                                                                | Server Timeout                | 10                                       | @Seconds    |
| * Max. Admin Connections                 | 20 ()                                                                                                    | Max. Admin Connections        | 20                                       | Ð           |
|                                          | Force reconnect every                                                                                        |                               | Force reconnect every                    | (i) Minutes |
|                                          |                                                                                                    |                               |                                          |             |
|                                          | Test Bind to Server                                                                                          |                               | Test Bind to Server                      |             |
|                                          |                                                                                                    |                               |                                          |             |
|                                          |                                                                                                    |                               |                                          |             |
| Failover                                 | Always Access Primary Server First                                                                           |                               |                                          |             |
| Save Reset                               |                                                                                                    |                               |                                          |             |

3. Verifique el informe de autenticación de usuario:

| C I | Refresh O Reset Repeat Court | nts 💆 Expo | t To 🕶  |          |                   |                       |                                    |                        |                |                       | Ŧ Filter + 🛛 🗘 +       |
|-----|------------------------------|------------|---------|----------|-------------------|-----------------------|------------------------------------|------------------------|----------------|-----------------------|------------------------|
|     | Time                         | Status     | Details | Identity | Endpoint ID       | Authentication Po     | Authorization Policy               | Authorization Profi    | Network De     | Device Port           | Authentication Pro     |
| ×   |                              | ٠          |         | Identity | Endpoint ID       | Authentication Policy | Authorization Policy               | Authorization Profiles | Network Device | Device Port           | Authentication Protocc |
|     | Jun 24, 2020 04:45:21.727 AM | 0          | ò       | user1    | B4:96:91:26:DE:C0 | Wired Dot1x >> Dot1x  | Wired Dot1x >> Users in LDAP Store | PermitAccess           |                | GigabitEthernet2/0/47 | EAP-TLS                |
|     | Jun 24, 2020 04:45:20.671 AM |            | Q       | user1    | B4:96:91:26:DE:C0 | Wired Dot1x >> Dot1x  | Wired Dot1x >> Users in LDAP Store | PermitAccess           | LAB-Switch     | GigabitEthernet2/0/47 | EAP-TLS                |

4. Compruebe el informe de autenticación detallado para el terminal:

| /erview               |                                    |
|-----------------------|------------------------------------|
| Event                 | 5200 Authentication succeeded      |
| Username              | user1                              |
| Endpoint Id           | B4:96:91:26:DE:C0 ⊕                |
| Endpoint Profile      | Unknown                            |
| Authentication Policy | Wired Dot1x >> Dot1x               |
| Authorization Policy  | Wired Dot1x >> Users in LDAP Store |
| Authorization Result  | PermitAccess                       |

| Authentication Details        |                                           |  |  |  |  |  |
|-------------------------------|-------------------------------------------|--|--|--|--|--|
| Source Timestamp              | 2020-06-24 04:40:52.124                   |  |  |  |  |  |
| Received Timestamp            | 2020-06-24 04:40:52.124                   |  |  |  |  |  |
| Policy Server                 | ISE26-1 5200 Authentication succeeded     |  |  |  |  |  |
| Event                         |                                           |  |  |  |  |  |
| Username                      | user1                                     |  |  |  |  |  |
| Endpoint Id                   | B4:96:91:26:DE:C0                         |  |  |  |  |  |
| Calling Station Id            | B4-96-91-26-DE-C0                         |  |  |  |  |  |
| Endpoint Profile              | Unknown<br>10.106.38.165<br>testlab_ldaps |  |  |  |  |  |
| IPv4 Address                  |                                           |  |  |  |  |  |
| Authentication Identity Store |                                           |  |  |  |  |  |
| Identity Group                | Unknown                                   |  |  |  |  |  |
| Audit Session Id              | 0A6A26390000130C98CE6088                  |  |  |  |  |  |
| Authentication Method         | dot1x                                     |  |  |  |  |  |
| Authentication Protocol       | EAP-TLS                                   |  |  |  |  |  |
| Service Type                  | Framed                                    |  |  |  |  |  |
| Network Device                | LAB-Switch                                |  |  |  |  |  |

| 15041 | Evaluating Identity Policy                             |
|-------|--------------------------------------------------------|
| 15048 | Queried PIP - Network Access.NetworkDeviceName         |
| 22072 | Selected identity source sequence - LDAPS              |
| 22070 | Identity name is taken from certificate attribute      |
| 15013 | Selected Identity Source - testlab_Idaps               |
| 24031 | Sending request to primary LDAP server - testlab_ldaps |
| 24016 | Looking up user in LDAP Server - testlab_ldaps         |
| 24023 | User's groups are retrieved - testlab_ldaps            |
| 24004 | User search finished successfully - testlab_ldaps      |
| 22054 | Binary comparison of certificates succeeded            |
| 22037 | Authentication Passed                                  |
| 22001 |                                                        |

| 15036 | Evaluating Authorization Policy                           |  |  |  |  |  |
|-------|-----------------------------------------------------------|--|--|--|--|--|
| 24209 | Looking up Endpoint in Internal Endpoints IDStore - user1 |  |  |  |  |  |
| 24211 | Found Endpoint in Internal Endpoints IDStore              |  |  |  |  |  |
| 15048 | Queried PIP - testlab_ldaps.ExternalGroups                |  |  |  |  |  |
| 15016 | Selected Authorization Profile - PermitAccess             |  |  |  |  |  |
| 22081 | Max sessions policy passed                                |  |  |  |  |  |
| 22080 | New accounting session created in Session cache           |  |  |  |  |  |
| 11503 | Prepared EAP-Success                                      |  |  |  |  |  |
| 11002 | Returned RADIUS Access-Accept                             |  |  |  |  |  |
|       |                                                           |  |  |  |  |  |

5. Valide que los datos se cifran entre el servidor ISE y el servidor LDAPS tomando la captura de paquetes en el ISE hacia el servidor LDAPS:

| Ň     | o. Time                                                                                                    | 4                                                                                         | Source                                                      | Destination        | Protocol | Length | Address                       | 64bits | Info                                                                                                    |
|-------|----------------------------------------------------------------------------------------------------|-------------------------------------------------------------------------------------------|-------------------------------------------------------------|--------------------|----------|--------|-------------------------------|--------|----------------------------------------------------------------------------------------------------|
| - 18  | 20 2020-06-2                                                                                                    | 4 10:40:24.205431                                                                         | 10.197.164.22                                               | 10.197.164.21      | TCP      | 74     | 00:0c:29:98:ca:28,0_          |        | 28057 + 636 [SYN] Seq=0 Win=29200 Len=0 MSS=1460 SACK_PERM=1 TSval=140972872 TSecr=0 WS=128                  |
|       | 21 2020-06-2                                                                                                    | 4 10:40:24.206505                                                                         | 10.197.164.21                                               | 10.197.164.22      | TCP      | 74     | 00:50:56:a0:3e:7f,0_          |        | 636 - 28057 [SYN, ACK] Seq=0 Ack=1 Win=8192 Len=0 MSS=1460 WS=256 SACK_PERM=1 TSval=30158962 TSecr=140972872 |
| - T   | 22 2020-06-2                                                                                                    | 4 10:40:24.206613                                                                         | 10.197.164.22                                               | 10.197.164.21      | TCP      | 66     | 00:0c:29:98:ca:28,0_          |        | 28057 - 636 [ACK] Seq=1 Ack=1 Win=29312 Len=0 TSval=140972873 TSecr=30158962                                 |
|       | 23 2020-06-2                                                                                                    | 4 10:40:24.206961                                                                         | 10.197.164.22                                               | 10.197.164.21      | TLSv1.2  | 207    | 00:0c:29:98:ca:28,0_          |        | Client Hello                                                                                                 |
|       | 24 2020-06-2                                                                                                    | 4 10:40:24.210413                                                                         | 10.197.164.21                                               | 10.197.164.22      | TLSv1.2  | 2036   | 00:50:56:a0:3e:7f,0_          |        | Server Hello, Certificate[Packet size limited during capture]                                                |
|       | 25 2020-06-2                                                                                                    | 4 10:40:24.210508                                                                         | 10.197.164.22                                               | 10.197.164.21      | TCP      | 66     | 00:0c:29:98:ca:28,0_          |        | 28057 - 636 [ACK] Seq=142 Ack=1971 Win=33152 Len=0 TSval=140972877 TSecr=30158962                            |
|       | 26 2020-06-2                                                                                                    | 4 10:40:24.215211                                                                         | 10.197.164.22                                               | 10.197.164.21      | TLSv1.2  | 260    | 00:0c:29:98:ca:28,0_          |        | Certificate, Client Key Exchange, Change Cipher Spec, Encrypted Handshake Message                            |
| ł     | 27 2020-06-2                                                                                                    | 4 10:40:24.218678                                                                         | 10.197.164.21                                               | 10.197.164.22      | TLSv1.2  | 173    | 00:50:56:a0:3e:7f,0_          |        | Change Cipher Spec, Encrypted Handshake Message                                                              |
| 1     | 28 2020-06-2                                                                                                    | 4 10:40:24.219113                                                                         | 10.197.164.22                                               | 10.197.164.21      | TLSv1.2  | 199    | 00:0c:29:98:ca:28,0_          |        | Application Data                                                                                             |
|       | 29 2020-06-2                                                                                                    | 4 10:40:24.230384                                                                         | 10.197.164.21                                               | 10.197.164.22      | TLSv1.2  | 167    | 00:50:56:a0:3e:7f,0_          |        | Application Data                                                                                             |
|       | 30 2020-06-2                                                                                                    | 4 10:40:24.231712                                                                         | 10.197.164.22                                               | 10.197.164.21      | TLSv1.2  | 279    | 00:0c:29:98:ca:28,0_          |        | Application Data                                                                                             |
|       | 31 2020-06-2                                                                                                    | 4 10:40:24.238889                                                                         | 10.197.164.21                                               | 10.197.164.22      | TLSv1.2  | 1879   | 00:50:56:a0:3e:7f,0_          |        | Application Data[Packet size limited during capture]                                                         |
|       | 32 2020-06-2                                                                                                    | 4 10:40:24.238958                                                                         | 10.197.164.22                                               | 10.197.164.21      | TCP      | 66     | 00:0c:29:98:ca:28,0_          |        | 28057 - 636 [ACK] Seq=682 Ack=3992 Win=36864 Len=0 TSval=140972905 TSecr=30158965                            |
|       | 33 2020-06-2                                                                                                    | 4 10:40:24.251944                                                                         | 10.197.164.22                                               | 10.197.164.21      | TLSv1.2  | 263    | 00:0c:29:98:ca:28,0_          |        | Application Data                                                                                             |
|       | 34 2020-06-2                                                                                                    | 4 10:40:24.253658                                                                         | 10.197.164.21                                               | 10.197.164.22      | TLSv1.2  | 295    | 00:50:56:a0:3e:7f,0_          |        | Application Data                                                                                             |
|       | 35 2020-06-2                                                                                                    | 4 10:40:24.293322                                                                         | 10.197.164.22                                               | 10.197.164.21      | TCP      | 66     | 00:0c:29:98:ca:28,0_          |        | 28057 → 636 [ACK] Seq=879 Ack=4221 Win=39680 Len=0 TSval=140972960 TSecr=30158967                            |
|       | 86 2020-06-2                                                                                                    | 4 10:40:57.946553                                                                         | 10.197.164.22                                               | 10.197.164.21      | TLSv1.2  | 151    | 00:0c:29:98:ca:28,0_          |        | Application Data                                                                                             |
|       | 87 2020-06-2                                                                                                    | 4 10:40:57.947680                                                                         | 10.197.164.22                                               | 10.197.164.21      | TCP      | 66     | 00:0c:29:98:ca:28,0_          |        | 28057 → 636 [FIN, ACK] Seq=964 Ack=4221 Win=39680 Len=0 TSval=141006614 TSecr=30158967                       |
| A A 7 | Ethernet II, Src: Vmware_a0:3e:7f (00:50:56:a0:3e:7f), Dst: Vmware_90:ca:28 (00:0c:29:90:ca:28)           Internet Protocol Version 4, Src: 10.197.164.22, Dst: 10.197.164.21           Transmission Control Protocol, Src Port: 20057, Dst Port: 636, Seq: 336, Ack: 2078, Len: 133           Source Port: 20057                                                                                                    |                                                                                           |                                                             |                    |          |        |                               |        |                                                                                                    |
|       | Description Port 2010<br>[15: Seg index: 2]<br>[17: Seg index: 3]<br>[17: Seg index: 3]<br>[17 |                                                                                           |                                                             |                    |          |        |                               |        |                                                                                                    |
|       | ▼ TLSv1.2 Record<br>Content Ty<br>Version: T<br>Length: 12<br>Encrypted                                                                                                    | d Layer: Applicatio<br>pe: Application Dat<br>LS 1.2 (0x0303)<br>8<br>Application Data: 1 | n Data Protocol: ldap<br>ca (23)<br>173d1b0b2f280a13cc17815 | je54447bb9ac8af8a8 | 81a9eb84 |        | <ul> <li>Encrypted</li> </ul> | d Dat  | ta                                                                                                    |

## Troubleshoot

Esta sección describe algunos errores comunes que se encuentran con esta configuración y cómo solucionarlos.

• En el informe de autenticación, puede ver este mensaje de error:

Authentication method is not supported by any applicable identity store

Este mensaje de error indica que el método seleccionado no es soportado por LDAP. Asegúrese de que el protocolo de autenticación del mismo informe muestre uno de los métodos compatibles (EAP-GTC, EAP-TLS o PEAP-TLS).

• El enlace de prueba al servidor finalizó con un error.

Normalmente, esto se debe a un error en la comprobación de validación del certificado del servidor LDAP. Para resolver este tipo de problemas, tome una captura de paquetes en ISE y habilite los tres componentes en tiempo de ejecución y port-jni en el nivel de depuración, vuelva a crear el problema y verifique el archivo prt-server.log.

La captura de paquetes se queja de un certificado incorrecto y el servidor de puertos muestra:

Nota: El nombre de host en la página LDAP debe configurarse con el nombre de sujeto del certificado (o cualquiera de los nombres alternativos de sujeto). Por lo tanto, a menos que tenga estos datos en el asunto o en la SAN, no funcionan, se necesita el certificado con la dirección IP en la lista de SAN.

3. En el informe de autenticación, puede observar que el sujeto no se encontró en el almacén de identidades. Esto significa que el nombre de usuario del informe no coincide con el atributo de nombre de sujeto para ningún usuario de la base de datos LDAP. En este escenario, el valor se estableció en sAMAccountName para este atributo, lo que significa que ISE busca los valores de sAMAccountName para el usuario LDAP cuando intenta encontrar una coincidencia.

4. Los sujetos y grupos no se pudieron recuperar correctamente durante una prueba de enlace al servidor. La causa más probable de este problema es una configuración incorrecta de las bases de búsqueda. Recuerde que la jerarquía de LDAP debe especificarse desde la hoja hasta la raíz y desde el dc (puede constar de varias palabras).

### Información Relacionada

- <u>https://www.cisco.com/c/en/us/support/docs/security/identity-services-engine/119149-</u> <u>configure-ise-00.html#anc9</u>
- <u>https://www.cisco.com/c/en/us/support/docs/security/identity-services-engine/214975-</u> <u>configure-eap-tls-authentication-with-is.html</u>

#### Acerca de esta traducción

Cisco ha traducido este documento combinando la traducción automática y los recursos humanos a fin de ofrecer a nuestros usuarios en todo el mundo contenido en su propio idioma.

Tenga en cuenta que incluso la mejor traducción automática podría no ser tan precisa como la proporcionada por un traductor profesional.

Cisco Systems, Inc. no asume ninguna responsabilidad por la precisión de estas traducciones y recomienda remitirse siempre al documento original escrito en inglés (insertar vínculo URL).